其它功能 **李舒丹** 2009-07-23 发表

## IX3000产品命令行下查看系统软件版本的方法

```
一、 组网需求:
无
二、 组网图:
无
三、 配置步骤:
1、 查看CPLD、BMC、H3Cmonitor、BIOS、Neostor版本
登陆Linux系统,执行如下命令:
# /usr/local/H3C/h3cmonitor/bin/H3Cmonitoren -g -version
Item_name
             Status/value
Production H3C Neocean IX3000
PCB_Ver
           REV.B
CPLD_Ver 001
BMC_Ver MCUA02-R0003P03
H3Cmonitor_Ver R0003P03
BIOS_Ver MCUA01-R0003P03
Neostor_Ver V6.00Build6038P02
2、查看IOP Bootrom、IOP APP版本
(1)登陆Linux系统,执行如下命令:
#/usr/local/H3C/SW_RAID_INSTALL/ixcfg
<IX3000>software version
#redboot version: S3PE01-R0004P02 (IOP Bootrom版本)
#main program version: [STORWARE-V100R001B027D009] (IOP APP版本)
#scdl version: 2.1.15
#sas version: 2.3.3.0
#iop chip version: C1
(2)通过IOP Bootrom刚刚运行起来的时候,在串口打印的版本信息来得到IOP Bootro
m的版本号,具体如下:
 H3C IX3000 IOP BootWare , Ver S3PE01- R0004P02
3、 查看IOP Expander Bootrom版本
通过IOP Bootrom启动2秒内,在串口终端按 ctrl+b 可以查看IOP Expander Bootrom
版本号:
<BASIC-BOOTWARE MENU (Ver EXPA01- R0000P01)>
<1> Update image With XModem
<0> Reboot
4、 查看IOP Expander版本
登陆SC的EXP管理串口,使用下面的命令:
<IX3000_FANOUT>ver_show
FANOUT EXPANDER:
SAS Address : 5000fe25:4c810000
Build time : 21:03:27 Nov 7 2007
Software Version : EXPA02-R0003P03
Firmware Version : 010
PCB Version : VER.B
Chip ID : 8399
Chip Revision : VER.A
5、查看IOP CPLD版本
通过IOP Bootrom刚刚运行起来的时候,在串口打印的版本信息来得到IOP CPLD的版
本号, 具体如下:
* H3C IX3000 IOP BootWare , Ver S3PE01-R0003P03
Copyright(c) 2006-2007 H3C Technologies. Co., Ltd. and its licensors
Compiled date: Nov 14 2007.14:45:55
CPU Clock Speed : 1200MHz
Memory Size : 2048MB
Memory Speed : 533MHz
BootWare Size : 512KB
Flash Size : 32MB
```

CPLD Version is 002 HardWare Version is VER.B Press Ctrl+B to enter boot menu... 5 6、查看PEX8524版本 登陆Linux系统,执行如下命令: [root@h3c-1 ~]# H3Cmonitor -all PEX8524 EEPROM版本 S3PE07-R0001 7、查看DEU Expander Bootrom版本 通过DEU Bootrom启动2秒内,在串口终端按 ctrl+b 可以查看DEU Expander Bootrom 版本号: <BASIC-BOOTWARE MENU (Ver EXPA01- R0000P01)> <1> Update image With XModem <0> Reboot 8、查看DEU Expander、DEU CPLD版本 登陆DEU管理串口,使用下面的命令 <IX3000\_DEU>ver\_show EDGE EXPANDER: SAS Address : 5500fe25:cccc1000 Build time : 16:10:23 Nov 7 2007 Software Version : EXPA02-R0003P02 Firmware Version : 010 CPLD Version : 001 PCB Version : VER.B Chip ID : 8399 Chip Revision : VER.A EEPROM Version : 004 slot 00 SCHCA PCB VER : VER.B SCHCA EEPROM VER : 001 9、查看PM8305 LGI版本 登陆Linux系统,执行如下命令: 查看系统盘OS\_HDD1配置字版本: #/usr/local/H3C/h3cmonitor/bin/H3Cmonitoren -g -sps\_ver -OS\_HDD1 The latest EEPROM version is 004 Disk OS\_HDD1 EEPROM version is 004 查看share盘SHARE\_HDD1配置字版本: #/usr/local/H3C/h3cmonitor/bin/H3Cmonitoren -g -sps\_ver -SHARE\_HDD1 The latest EEPROM version is 004 Disk SHARE\_HDD1 EEPROM version is 004 四、 配置关键点: 在升级IX3000产品的版本之前,首先需要确认IX3000系统现在的NeoStor软件,SC控 制器主板BIOS 软件版本、BMC 管理软件版本,H3Cmonitor 软件版本,主板PCB、C PLD版本, IOP Bootrom, IOP APP, PEX8524 EEPROM版本, DEU Expander, 如 果是最新版本,则不需要升级。